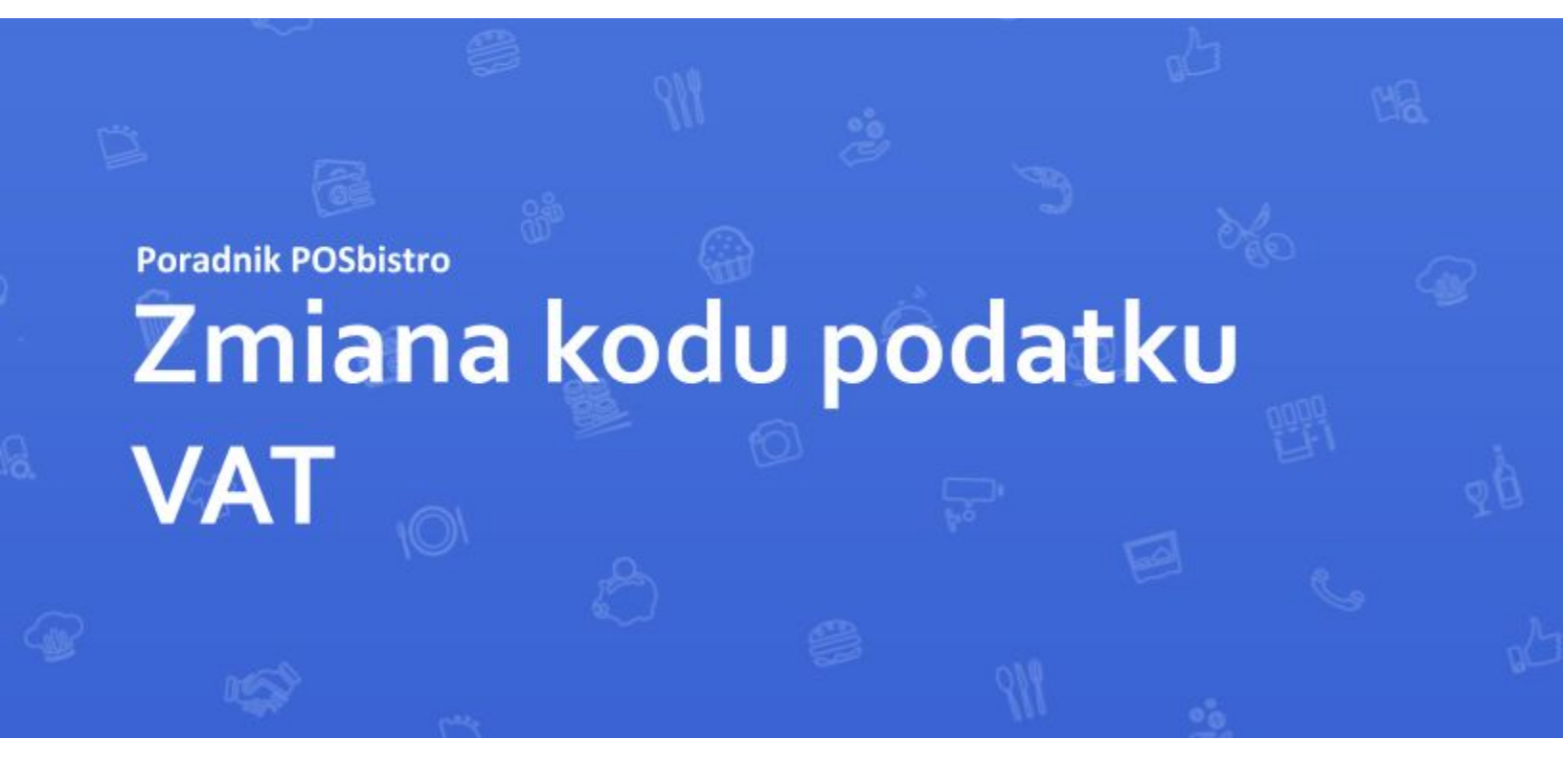

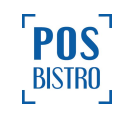

# **Spis Treści**

| Spis Treści                                             | 1 |
|---------------------------------------------------------|---|
| Zmiana kodu podatku VAT                                 | 2 |
| 1. Wstępne informacje                                   | 2 |
| 2. Panel Administracyjny - zmiana kodu podatku VAT      | 3 |
| 3. Terminal POSbistro - wprowadzenie zmiany na drukarce | 5 |

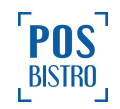

## Zmiana kodu podatku VAT

W związku z wprowadzeniem nowej matrycy podatkowej , konieczne będzie wprowadzenie zmian zarówno w systemie jak i na drukarce fiskalnej. Poniżej nowa matryca stawek VAT obowiązująca od 1 maja 2019:

a) literze "A" – przypisana jest stawka podstawowa podatku w wysokości 22% albo 23%,

b) literze "B" – przypisana jest stawka obniżona podatku w wysokości 7% albo 8%,

c) literze "C" – przypisana jest stawka obniżona podatku w wysokości 5%,

d) literze "D" – przypisana jest stawka obniżona podatku w wysokości 0%,

e) literze "E" – przypisane jest zwolnienie od podatku,

f) literze "F" i "G" – przypisane są pozostałe stawki podatku, w tym wartość 0% (zero techniczne) w przypadku sprzedaży opodatkowanej, o której mowa w ustawie.

W praktyce oznacza to konieczność zmiany kodu VAT z **C na D** oraz **D na C.** Poniżej znajdziecie Państwo opis krok po kroku jak takiej zmiany dokonać w systemie POSbistro oraz jak wprowadzić nowe kody na drukarce fiskalnej.

Uwaga: W pierwszej kolejności zalecamy kontakt w tej sprawie z dilerem urządzeń fiskalnych od którego kupiliście Państwo drukarkę lub z pomocą techniczną firmy POSbistro pod numerem telefonu: 503708001 wew. 1 następnie 2.

#### 1. Wstępne informacje

- Zmiany należy dokonać po zakończeniu sprzedaży w lokalu lub jeszcze przed jej rozpoczęciem w innym wypadku drukarka może zostać zablokowana przez brak zgodności matrycy podatkowej.
- W Panelu Administracyjnym należy <u>zmienić tylko i wyłącznie kod podatku</u> nie jego stawkę.
   Unikniemy w ten sposób wystąpienia schodka podatkowego.
- Wprowadzenie zmiany na drukarce fiskalnej możliwe jest tylko po wydrukowaniu raportu dobowego fiskalnego.

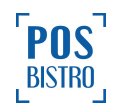

#### 2. Panel Administracyjny - zmiana kodu podatku VAT

1. Po zalogowaniu do Panelu Administracyjnego, przed wybraniem lokalizacji przechodzimy do zakładki ustawienia.

| DUC                                           | A / Biznes             | ? Pomoc 🚔 Biznes 🔻 主 test-bilk@posbistro.com 🕒 Wyłopuj        |
|-----------------------------------------------|------------------------|---------------------------------------------------------------|
| BISTRO                                        | Biznes                 | + Dodaj nową lokalizację                                      |
| 💼 Biznes                                      | Lista lokalizacii      | Statvstvki terminalu                                          |
| <ul> <li>Raporty</li> <li>Rilienci</li> </ul> | Restauracja Online     | Ostatrie logovanie: 2019-65-24 14-34<br>(Restaurașa Oritine)  |
| Lizytkownicy                                  | RO Restauração Onine 2 | Ostatnia transakcja: 2019-05-24 14:25<br>(Restauracja Ordine) |
| Platności                                     |                        |                                                               |
| A Centrum<br>Notyfikacji                      | <b></b>                |                                                               |
| Menu                                          |                        |                                                               |
| Dodatki                                       |                        |                                                               |
|                                               |                        |                                                               |

2. Następnie do zakładki: Podatki.

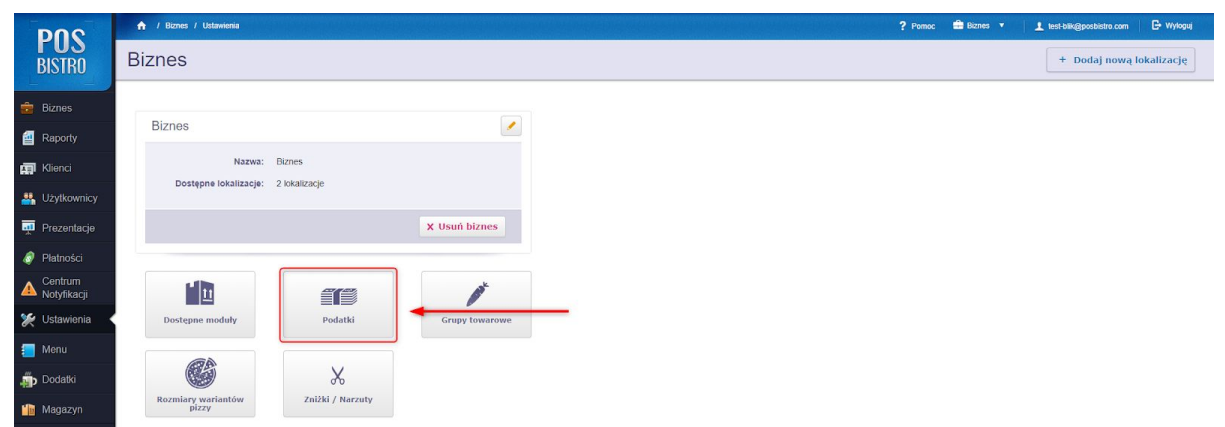

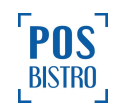

| DUG           | 🔶 / Biznes / Ustawienia |                         |         |                     |                      |               |          | ? Porne | ic 🏥 Biznes 🔻 | 1 test-bilk@posbistro.com | 🕒 Wyloguj  |
|---------------|-------------------------|-------------------------|---------|---------------------|----------------------|---------------|----------|---------|---------------|---------------------------|------------|
| BISTRO        | Biznes                  |                         | _       |                     |                      |               |          |         |               | + Dodaj nową lo           | okalizację |
|               |                         |                         | Podatki | wy przedmiotu w pr. | zypadku zmiany stawk | i podatku VAT |          | ×       |               |                           |            |
| Raporty       | Biznes                  |                         | Nazwa   | Kod                 | Wartość (%)          | Status        |          |         |               |                           |            |
| <br>Klienci   | Nazwa:                  | Biznes                  | PTU     | А                   | 23,00                | Aktywny       |          | ×       |               |                           |            |
| 2 Użytkownicy | Dostępne lokalizacje:   | 2 lokalizacje           | PTU     | В                   | 8,00                 | Aktywny       |          | ×       |               |                           |            |
| 👼 Prezentacje |                         |                         | PTU X   | С                   | 0,00                 | Aktywny       | Edycja 🥖 | ×       |               |                           |            |
| Platności     |                         |                         | PTU     | D                   | 5,00                 | Aktywny       |          | ×       |               |                           |            |
| Centrum       | LIN                     | 07.00E                  | PTU     | E                   | 0,00                 | Aktywny       | 2        | ×       |               |                           |            |
| Motyfikacji   | Destaure meduly         | Bedatki                 | PTU     | G                   | 0,00                 | Aktywny       |          |         |               |                           |            |
| Monu          | Dostępne moduły         |                         |         |                     | 0,00                 | 000711117     |          |         |               |                           |            |
|               |                         | × · · ·                 | + Dodaj |                     |                      |               | Anuluj Z | pisz    |               |                           |            |
|               | Rozmiary wariantów      | 0 0<br>Znižki / Narzuty |         |                     |                      |               |          |         |               |                           |            |
| wayazyii      |                         |                         |         |                     |                      |               |          |         |               |                           |            |
|               |                         |                         |         |                     |                      |               |          |         |               |                           |            |
|               |                         |                         |         |                     |                      |               |          |         |               |                           |            |
|               |                         |                         |         |                     |                      |               |          |         |               |                           |            |
|               |                         |                         |         |                     |                      |               |          |         |               |                           |            |
|               |                         |                         |         |                     |                      |               |          |         |               |                           |            |
|               |                         |                         |         |                     |                      |               |          |         |               |                           |            |
|               |                         |                         |         |                     |                      |               |          |         |               |                           |            |

3. Edytujemy pozycje z kodem: C i D.

4. W polu: kod, zmieniamy literę C na D i D na C. Następnie przy pozycjach klikamy przycisk: "+".

| DUC                | 🔒 / Biznes / Ustawienia |                  |                                |                    |                                |         |       | ? Pornor | : 🏥 Biznes 🔻 | 1 test-bilk@posbistro.com | 🕒 Wyloguj  |
|--------------------|-------------------------|------------------|--------------------------------|--------------------|--------------------------------|---------|-------|----------|--------------|---------------------------|------------|
| BISTRO             | Biznes                  |                  |                                |                    |                                |         |       |          |              | + Dodaj nową le           | akalizację |
| 💼 Biznes           |                         |                  | Podatki<br>Wymuszaj zmianę naz | zwy przedmiotu w p | rzypadku zmiany stawki podatku | VAT     |       | ×        |              |                           |            |
| a Raporty          | Biznes                  |                  | Nazwa                          | Kod                | Wartość (%)                    | Status  |       |          |              |                           |            |
| Rienci             | Nazwa:                  | Biznes           | РТИ                            | A                  | 23,00                          | Aktywny | 1     | ×        |              |                           |            |
| Strain Uzytkownicy | Dostępne lokalizacje:   | 2 lokalizacje    | PTU                            | в                  | 8,00                           | Aktywny |       | ×        |              |                           |            |
| m Prezentacje      |                         |                  | PTU X                          | D                  | 0,00 %                         | Aktywny | +     | ×        |              |                           |            |
| Platności          |                         |                  | PTU                            | C                  | 5,00 %                         | Aktywny | +     | ×        |              |                           |            |
| Centrum            | Lin                     |                  | PTU                            | E                  | 0,00                           | Aktywny |       | ×        |              |                           |            |
| Motyfikacji        | Dostenne moduły         | Podatki          | PTU                            | G                  | 0,00                           | Aktywny |       | ×        |              |                           |            |
| Monu               | Dostephic mounty        |                  |                                |                    | 0/00                           | ,,      |       |          |              |                           |            |
| - Dodatki          |                         | X                | + Dodaj                        |                    |                                | Anuluj  | Zapis | z        |              |                           |            |
| Magazim            | Rozmiary wariantów      | Znižki / Narzuty |                                |                    |                                |         |       |          |              |                           |            |
| Magazyn            |                         |                  |                                |                    |                                |         |       |          |              |                           |            |
|                    |                         |                  |                                |                    |                                |         |       |          |              |                           |            |
|                    |                         |                  |                                |                    |                                |         |       |          |              |                           |            |
|                    |                         |                  |                                |                    |                                |         |       |          |              |                           |            |
|                    |                         |                  |                                |                    |                                |         |       |          |              |                           |            |
|                    |                         |                  |                                |                    |                                |         |       |          |              |                           |            |
|                    |                         |                  |                                |                    |                                |         |       |          |              |                           |            |
|                    |                         |                  |                                |                    |                                |         |       |          |              |                           |            |

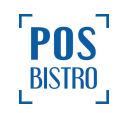

| DUG            | A   | / Biznes / Ustawienia       |                  |   |         |                      |                      |             | ?             | Pornoc 🚔 Biznes 🔻 | 1 test-bikg | posbistro.com | 🕒 Wyloguj |
|----------------|-----|-----------------------------|------------------|---|---------|----------------------|----------------------|-------------|---------------|-------------------|-------------|---------------|-----------|
| BISTRO         | Biz | ines                        |                  |   |         |                      |                      |             |               |                   | + E         | odaj nową lo  | kalizację |
| Biznes         |     |                             |                  |   | Podatki | zwy przedmiotu w prz | ypadku zmiany stawki | podatku VAT | ×             |                   |             |               |           |
| a Raporty      | E   | Biznes                      |                  |   | Nazwa   | Kod                  | Wartość (%)          | Status      |               |                   |             |               |           |
| 🗊 Klienci      |     | Nazwa: B                    | iznes            |   | PTU     | А                    | 23,00                | Aktywny     | ×             |                   |             |               |           |
| A Użytkownicy  |     | Dostępne lokalizacje: 2     | lokalizacje      |   | PTU     | В                    | 8,00                 | Aktywny     | 🖌 🗴           |                   |             |               |           |
| 👼 Prezentacje  |     |                             |                  | × | PTU     | D                    | 0,00                 | Aktywny     | 🖌 X           |                   |             |               |           |
| Ø Platności    |     |                             |                  |   | PTU     | c                    | 5,00                 | Aktywny     | ×             |                   |             |               |           |
| Centrum        |     |                             |                  |   | PTU     | F                    | 0.00                 | Aktywny     | × ×           |                   |             |               |           |
| 🗶 Ustawienia 🖣 |     | Dostępne moduły             | Podatki          |   | PTU     | G                    | 0,00                 | Aktywny     | / x           |                   |             |               |           |
| 📒 Menu         |     |                             |                  | - |         |                      |                      |             |               |                   |             |               |           |
| Dodatki        |     |                             | *                |   | + Dodaj |                      |                      |             | Anuluj Zapisz |                   |             |               |           |
| 💼 Magazyn      |     | Rozmiary wariantów<br>pizzy | Znižki / Narzuty |   |         |                      |                      |             |               |                   |             |               |           |
|                |     |                             |                  |   |         |                      |                      |             |               |                   |             |               |           |
|                |     |                             |                  |   |         |                      |                      |             |               |                   |             |               |           |
|                |     |                             |                  |   |         |                      |                      |             |               |                   |             |               |           |
|                |     |                             |                  |   |         |                      |                      |             |               |                   |             |               |           |
|                |     |                             |                  |   |         |                      |                      |             |               |                   |             |               |           |
|                |     |                             |                  |   |         |                      |                      |             |               |                   |             |               |           |
|                |     |                             |                  |   |         |                      |                      |             |               |                   |             |               |           |

5. Zapisujemy zmiany przyciskiem: Zapisz.

### 3. Terminal POSbistro - wprowadzenie zmiany na drukarce

| × 🔁 🖥 📲 🖉 0 | Q X = 1 1               |             | РР              |
|-------------|-------------------------|-------------|-----------------|
|             | Zupy                    | Pomidorowa  | Rosół           |
|             | Pizza                   | Ogórkowa    | Krupnik         |
| POS         | Dania gorące            | Krem z dyni | Krem z marchwii |
| BISTRO      | Zestawy obiadowe        |             |                 |
|             | Desery                  | ~           |                 |
|             | Napoje<br>bezalkoholowe |             |                 |
|             | Zapłać Wyjdź 🔉 15       |             | \$              |

1. Na ekranie głównym klikamy szarą zębatkę.

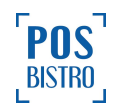

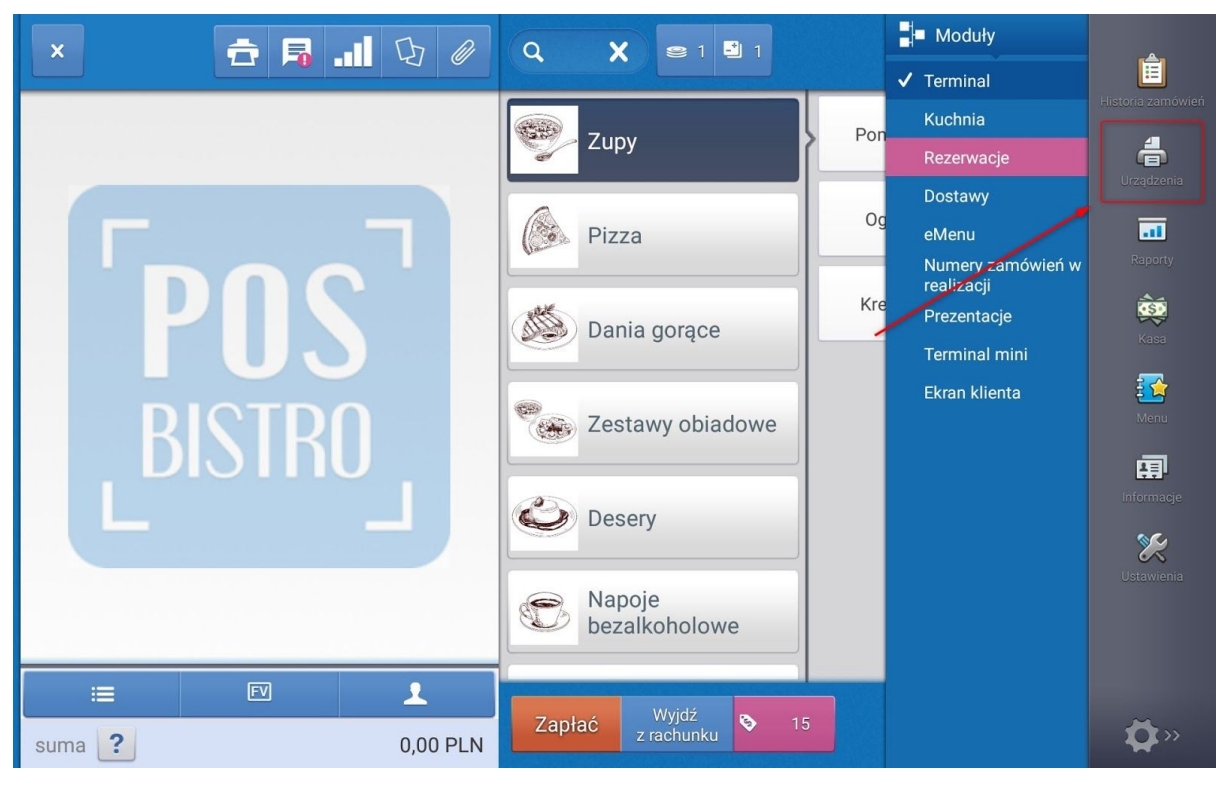

2. Przechodzimy do zakładki: Urządzenia.

3. Klikamy i przytrzymujemy na nazwie drukarki fiskalnej.

|          |                              |                  | Moduly       |                          |
|----------|------------------------------|------------------|--------------|--------------------------|
|          |                              | Urządzenia       | D            | Ê<br>Historia zamówień   |
|          |                              | Dodaj drukarkę 🔹 |              | drządzenia               |
|          | Nazwa                        | Status           |              | Raporty                  |
| <b>√</b> | TEMO2017<br>Bluetooth POSNET | • E rap          | ort dobowy > | Kasa                     |
|          |                              |                  |              | Menu                     |
|          |                              |                  |              | Informacje               |
|          |                              |                  |              | <b>XXX</b><br>Ustawienia |
|          |                              |                  |              |                          |
|          |                              |                  |              | ×                        |
| Suna     |                              |                  |              | ₩»                       |

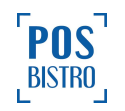

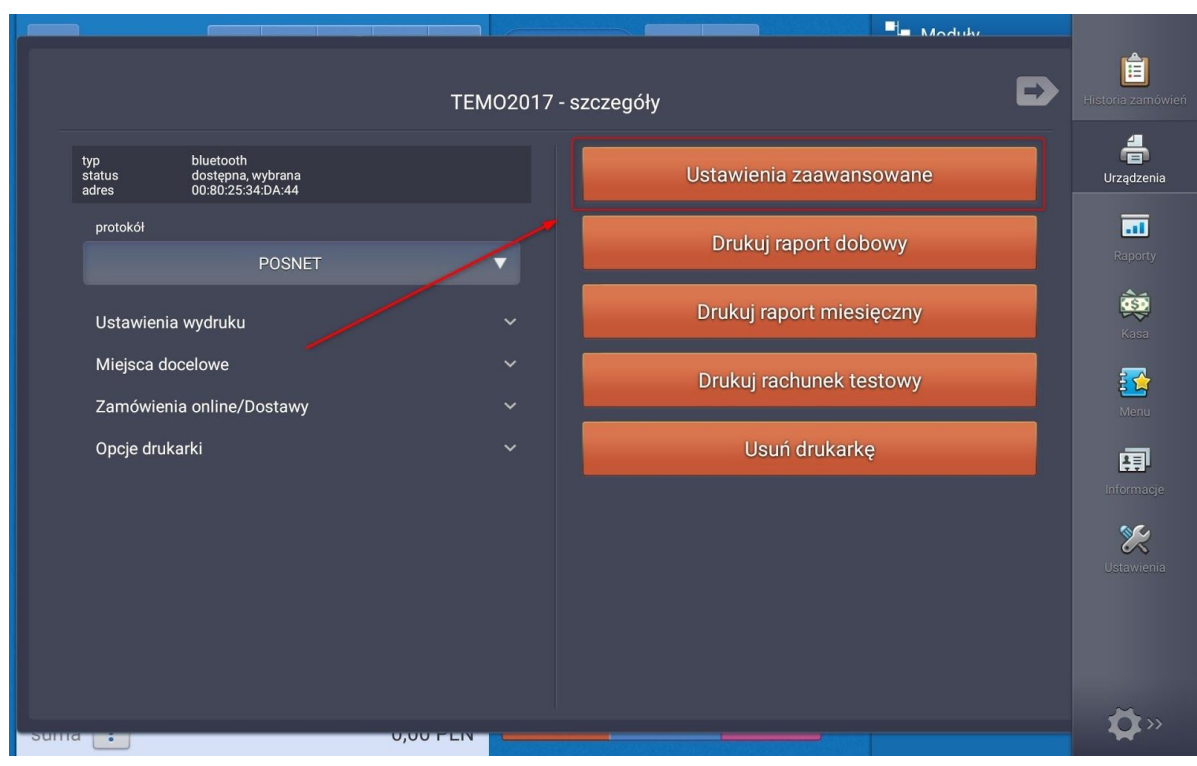

4. W nowym oknie klikamy przycisk: Ustawienia zaawansowane.

5. Prawą część ekranu (w wypadku poziomego ustawienia tabletu) przesuwamy na sam dół i klikamy przycisk: Ustaw stawki VAT.

|                                                                                                    | Moduky                                                                                                    |                   |
|----------------------------------------------------------------------------------------------------|----------------------------------------------------------------------------------------------------|-------------------|
| TEM02017 - Ustawien                                                                                                    | ia zaawansowane                                                                                                    | Historia zamówień |
| TEMO2017 - Ustawieni<br>Resetuj numer rachunku co:<br>Nigdy<br>Raport okresowy<br>2019-05-13 2019-05-27<br>Drukuj raport okresowy<br>status<br>Status ogólny<br>Sprawdź status | ia zaawansowane  bar bar cukiernia stoisko z lodami pizza magazyn  Ustaw stawki VAT  Ustaw nagłówek  Anuluj transakcję  Zaloguj kasjera  Wyloguj kasjera | Historia zamówień |
| Sund : 0,00 FLN                                                                                                    |                                                                                                    | <b>₩</b>          |

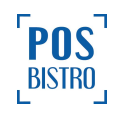

- 6. Na drukarce fiskalnej pojawi się data i czas, które trzeba zatwierdzić przyciskiem na drukarce (w drukarkach firmy Posnet jest to przycisk ze strzałką w prawo).
- 7. Po zatwierdzeniu, drukarka wydrukuje bloczek potwierdzający ustawienie nowych stawek VAT.

Po wydruku drukarka jest gotowa do pracy.

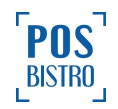